# **SIEMENS**

Zadajniki pomieszczeniowe z czujnikiem temperatury i komunikacją KNX PL-Link do montażu naściennego. QMX2.P33 / QMX2.P43

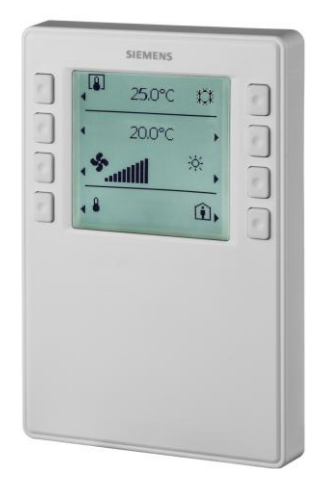

Zadajniki pomieszczeniowe z czujnikiem temperatury i komunikacją KNX PL-Link (dla Desigo™ Total Room Automation).

- Pomiar temperatury i wilgotności (w zależności od typu)
- wyświetlacz LCD do prezentacji mierzonej temperatury, trybu pracy, itd.
- Obsługa za pomocą 8 przycisków
- Interfejs KNX PL-Link (dla TRA, funkcjonalność plug & play)
- zasilany poprzez KNX PL-Link

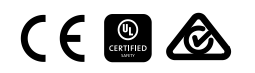

A6V10733768\_pl--\_a 2017-04-07

## Stosowanie

- Pomiar i wyświetlanie temperatury i wilgotności pomieszczenia (w zależności od typu)
- Obsługa funkcji pomieszczeniowych takich jak sterowanie wentylatorami i trybami pracy
- Wskazywanie otwartych okien, jakości powietrza w pomieszczeniu, temperatury i wilgotności zewnętrznej

# Funkcje

# Funkcje elementów wyświetlacza i przycisków

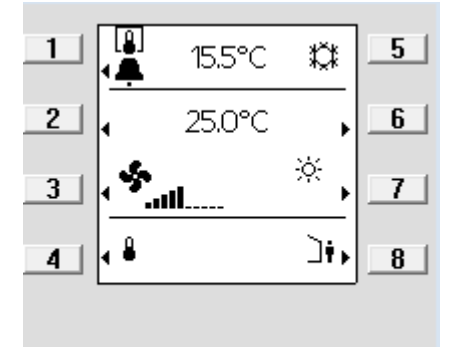

| Elementy                      | Funkcje                                                                                                    |
|-------------------------------|----------------------------------------------------------------------------------------------------|
| <b>◀</b> / ►                  | Widoczna strzałka wskazuje wybrany element                                                                                                    |
| 15.5 °C                       | <ul> <li>Wyświetlanie temperatury w °C lub °F / wilgotności w % w.w. /<br/>jakości powietrza tekstowo, symbolem, lub ppm CO<sub>2</sub></li> </ul>                                                                                                    |
| <b>[_]</b> /]#                | <ul> <li>Przełączanie (przycisk 1) między pomiarem wewnętrznym i<br/>zewnętrznym (temperatura, wilgotność i CO<sub>2</sub>)</li> </ul>                                                                                                    |
| Ø                             | <ul> <li>Wskazuje że okno jest otwarte (podłączony styk okienny jest<br/>aktywny)</li> </ul>                                                                                                    |
| <u>m</u> '‡                   | <ul> <li>wyświetlanie stanu instalacji (grzanie lub chłodzenie /<br/>nieaktywne) Uwaga: Brak ręcznego przełączania !</li> </ul>                                                                                                    |
| 25.0 °C                       | <ul> <li>Wyświetlanie względnej lub bezwzględnej wartości zadanej<br/>temperatury</li> </ul>                                                                                                    |
|                               | <ul> <li>Ustawienie wartości zadanej przyciskami 2 i 6</li> </ul>                                                                                                    |
| <sup>se</sup> IIII            | <ul> <li>Wyświetlanie aktualnej prędkości wentylatora (tryb<br/>automatyczny)</li> <li>Ustawienie prędkości wentylatora przyciskiem 3 (lub przyciski 3 i<br/>7 jeśli pomieszczeniowy tryb pracy jest wyłaczony)</li> </ul>                                                                                                    |
| © / вито / ※ / № / С          | <ul> <li>Wyświetlenie trybu pracy pomieszczenia (tryb automatyczny)</li> <li>Ustawienie pomieszczeniowego trybu pracy przyciskiem 7</li> </ul>                                                                                                    |
| <b>▲<sup>4</sup></b> ↓/ ♣ / ﷺ | <ul> <li>Nawigacja: Przełączanie wyświetlania/ustawienia wartości<br/>zadanej między temperaturą/wilgotnością/CO<sub>2</sub> przyciskiem 4</li> </ul>                                                                                                    |
| (▲) ↓                         | <ul> <li>Obsługa stanu zajętości (przełącznik obecności, przedłużenie komfortu)</li> <li>Aktywacja przedłużenia komfortu przyciskiem 8 (dostępne tylko gdy włączony)</li> </ul>                                                                                                    |
| 1001<br>7847 / - Ker / 💌      | <ul> <li>Funkcje inżynierskie (naciśnij przyciski 1 i 8 jednocześnie na 5s)         <ul> <li>Tryb programowania (przycisk 2), to samo działanie co pin<br/>programowania (pin serwisowy) z tyłu urządzenia</li> <li>Test połączenia (przycisk 3) (brak wsparcia ETS i ACS)</li> <li>Przywrócenie ustawień fabrycznych (przycisk 4)</li> <li>Uwaga: Ta operacja jest nieodwracalna!</li> </ul> </li> </ul> |
| ⋳                             | <ul> <li>Wskazuje że zadajnik pomieszczeniowy jest zablokowany przez<br/>system.</li> <li>praca jest wyłączona</li> <li>W wierszu 1 wyświetlana jest temperatura z magistrali</li> </ul>                                                                                                    |

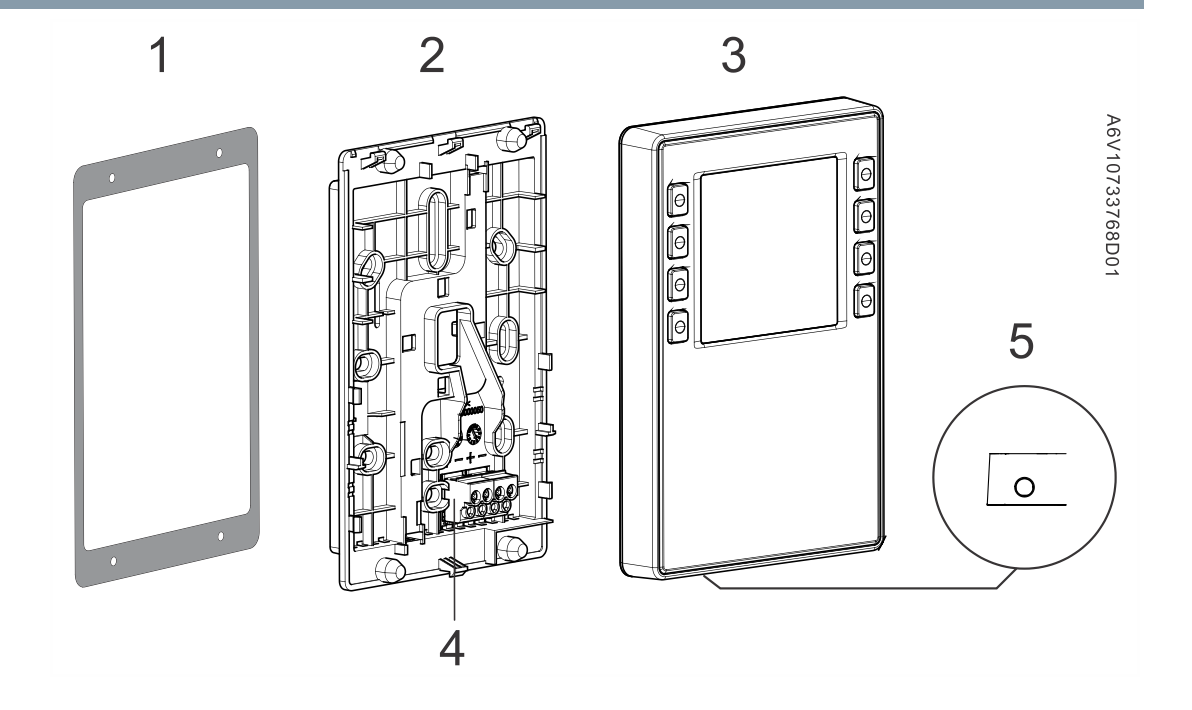

| 1 | Ramka montażowa                                                                                                    |  | Złącze magistrali KNX PL-Link       |
|---|----------------------------------------------------------------------------------------------------|--|-------------------------------------|
| 2 | <ul> <li>Podstawa</li> <li>Z otworami śrubowymi dla wszystkich<br/>typowych puszek montażowych w regionie<br/>Unii Europejskiej, Wielkiej Brytanii itd.</li> <li>Możliwość wprowadzenia przewodów od<br/>środka, z góry I od dołu</li> </ul> |  | Złącze Jack do podłączenia narzędzi |
| 3 | Zadajnik pomieszczeniowy                                                                                                    |  |                                     |

# Туру

| Numer produktu | Numer katalogowy | Cechy               |                     |
|----------------|------------------|---------------------|---------------------|
|                |                  | Czujnik temperatury | Czujnik wilgotności |
| QMX2.P33       | S55624-H118      | Tak                 | Nie                 |
| QMX2.P43       | S55624-H117      | Tak                 | Tak                 |

# Kombinacje sprzętowe

Wszystkie sterowniki Desigo TRA.

# Dokumentacja produktu

| Temat                                    | Tytuł              | Nr dokumentu: |
|------------------------------------------|--------------------|---------------|
| Instalacja, długość przewodów, topologia | Instrukcja montażu | A6V10733759   |
| Deklaracja CE                            |                    | A5W90002237   |
| Deklaracja środowiskowa                  |                    |               |

#### Wszystkie dokumenty można pobrać z http://siemens.com/bt/download.

# Uwagi

Podsekcje zawierają ważne informacje na temat sprzedaży lub istotne dla inżynierii.

|                                                                                                    | Krajowe przepisy bezpieczeństwa                                                                                         |
|----------------------------------------------------------------------------------------------------|----------------------------------------------------------------------------------------------------|
| Nieprzestrzeganie krajowych przepisów bezpieczeństwa może spowodować ob ciała lub uszkodzenie mienia |                                                                                                    |
|                                                                                                    | <ul> <li>Należy przestrzegać przepisów krajowych I stosować się do odpowiednich przepisów<br/>bezpieczeństwa</li> </ul> |

## Inżyniering

- Urządzenie posiada funkcjonalność plug & play.
- Urządzenie otrzymuje zasilanie z podłączonego sterownika pomieszczeniowego przez interfejs KNX PL-Link, lub ze złącza Jack.
- Inżyniering I uruchamianie za pomocą narzędzia ABT (Automation Building Tool) i narzędzia SSA (Setup & Service Assistant).

#### Montaż

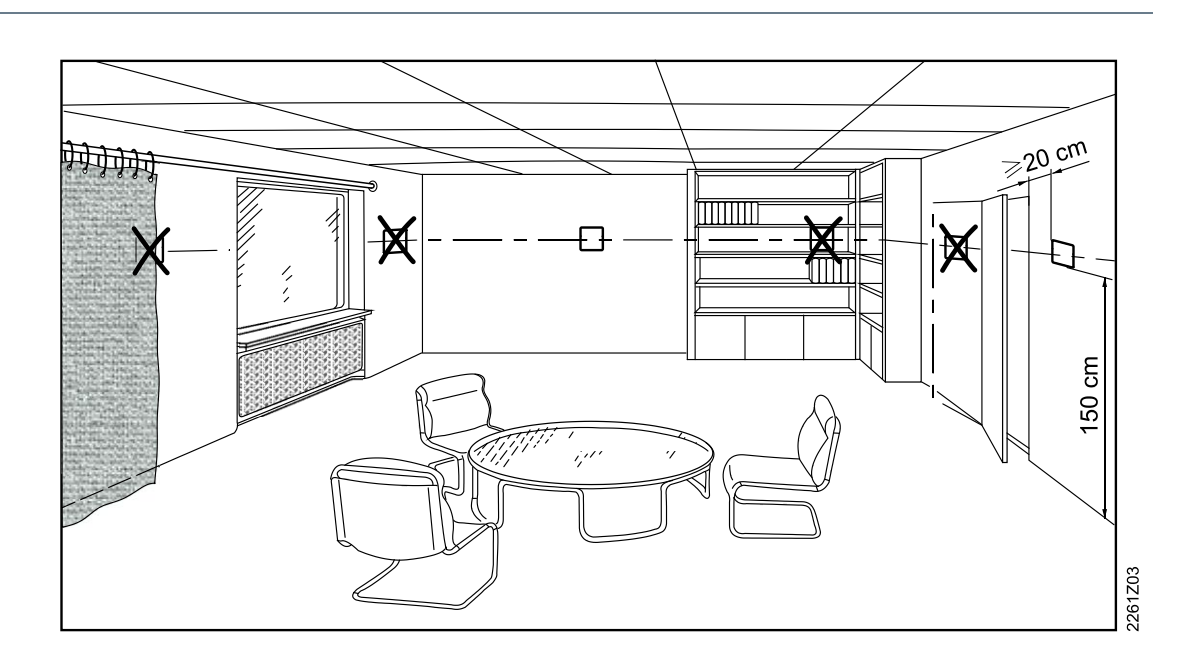

- Przystosowane do montażu naściennego i na drzwiach szafy sterowniczej.
- Zalecana wysokość: 1,5m nad podłogą.
- Nie montuj urządzenia w zagłębieniach, półkach, za zasłonami lub drzwiami lub powyżej lub w pobliżu źródeł ciepła.
- Unikaj bezpośredniego promieniowania słonecznego i przeciągów.
- W razie potrzeby uszczelnij kanał przewodu lub rurkę instalacyjną, ponieważ przepływ powietrza może wpływać na dokładność pomiaru.
- Przestrzegaj dozwolonych warunków otoczenia.

#### Instalacja

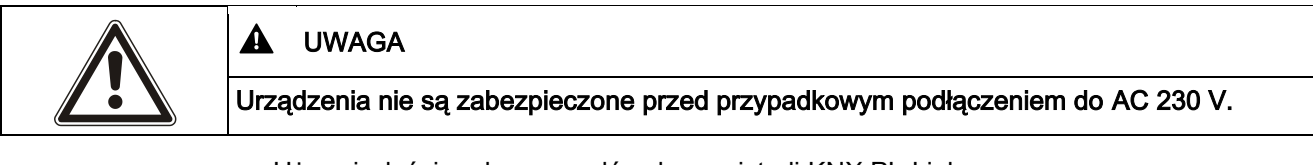

- Używaj właściwych przewodów do magistrali KNX PL-Link.
- Nie zamieniaj przewodów kabla KNX PL-Link.
- Przestrzegaj wszystkich przepisów instalacyjnych.

# Uruchomienie

# Czynności wstępne

Przed uruchomieniem urządzenia upewnij się, że aplikacja jest załadowana do podłączonego sterownika, z którego będą pobierane funkcje do urządzenia. Pobierz aplikacje korzystając z SSA-DNT (Pack & Go) lub ABT. W tym celu (lub do serwisu), podłącz ABT do sterownika poprzez USB lub Ethernet.

## Automatyczne uruchomienie

Pod podłączeniu do magistrali KNX PL-Link, urządzenie automatycznie komunikuje się z podłączonym sterownikiem. Wykonywana jest następująca procedura.

| Krok | Wyświetlany komunikat                                                     | Opis                                                                                                    |
|------|---------------------------------------------------------------------------|----------------------------------------------------------------------------------------------------|
| 1    | 0005<br>00.00.05                                                          | Wyświetlany jest numer kompilacji i numer urządzenia.                                                                                                    |
| 2    | Configuration                                                             | Indywidualny adres (IA) jest pobierany do urządzenia<br>przez KNX PL-Link.<br>Ten krok jest pomijany jeśli urządzenie jest już<br>skonfigurowane.<br><b>Uwaga:</b> Plik konfiguracji może być pobrany w dowolnym<br>momencie; Ten komunikat wyświetlany jest za każdym<br>razem gdy sterownik zainicjuje pobieranie. |
| 3    | 15.5°C       \$\$         25.0°C       \$         ★          ★          ↓ | Po uruchomieniu urządzenie wyświetla normalny widok<br>działania.<br>(Widok działania po lewej stronie jest przykładowym<br>widokiem; widok zależy od wybranej aplikacji na<br>kontrolerze).                                                                                                    |
| 3b   | Unconfigured<br>15.5°C                                                    | Gdy konfiguracja jest błędna, wyświetlany jest<br>komunikat "Nieskonfigurowany" wraz z temperaturą<br>zmierzoną przez lokalny czujnik temperatury.<br>W tym przypadku należy wykonać ręczne uruchomienie<br>(patrz poniżej).                                                                                         |

# Ręczne uruchomienie

Gdy automatyczne uruchomienie nie powiedzie się lub gdy podłączono wiele urządzeń, dokonaj ręcznego uruchomienia urządzenia w następujący sposób:

## Adresowanie

- 1. Podłącz SSA-DNT lub ABT do sterownika I aktywuj funkcje uruchomienia online.
- Załaduj stronę "KNX PL-Link identification". Aktywuj funkcję identyfikacji.
  - ⇒ Sterownik czeka teraz na sygnał z urządzenia.
- 3. Na urządzeniu, jednocześnie naciśnij przyciski 1 i 8 for na przynajmniej 5 sekund.
  - ⇒ Wyświetlana jest strona "Engineering".
- 4. Naciśnij przycisk 2.

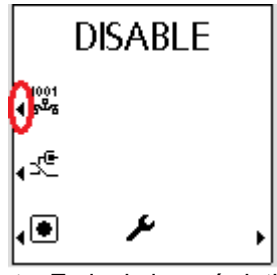

- ⇒ Zmieni się wyświetlany komunikat z "DISABLE" na "ENABLE".
- ⇒ Narzędzie zidentyfikuje aktualnie aktywne urządzenie I przypisze je.
- 5. Po uruchomieniu urządzenia, zmień tryb programowania na "DISABLE" naciskając przycisk 2.

# Test połączenia

1. Naciśnij przycisk 3 aby sprawdzić połączenie KNX PL-Link.

|                | DISABLE |   |
|----------------|---------|---|
| 1001<br>4 ಕ್≊ಕ |         |   |
| 0°             |         |   |
| .●             | عر      | Þ |

⇒ Na wyświetlaczu prezentowany jest efekt testu połączenia ("DONE" or "FAIL").

2. Naciśnij przycisk 8 aby wrócić do ekranu inżynierskiego.

## Przywrócenie ustawień fabrycznych

| ! | UWAGA                                                                                                    |
|---|----------------------------------------------------------------------------------------------------|
|   | Ta operacja resetuje wszystkie dane zdefiniowane przez użytkownika I ustawienia konfiguracyjne do ustawień fabrycznych. |
|   | Ta operacja jest nieodwracalna.                                                                                         |

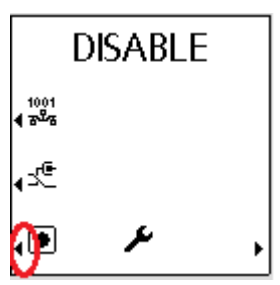

Naciśnij przycisk 4. Urządzenie jest zablokowane i zrestartuje się w ciągu 10 sekund. Sterownik usuwa urządzenie z listy urządzeń W tym czasie urządzenie może zostać bezpiecznie odłączone z sieci.

Jeśli wtyk magistrali pozostaje podłączony, urządzenie zachowa się jak nowe urządzenie wymagające automatycznej lub ręcznej konfiguracji.

# Pin programowania i serwisowa dioda LED

Urządzenie wyposażone jest w pin programowania i czerwoną serwisową diodę LED z tyłu urządzenia.

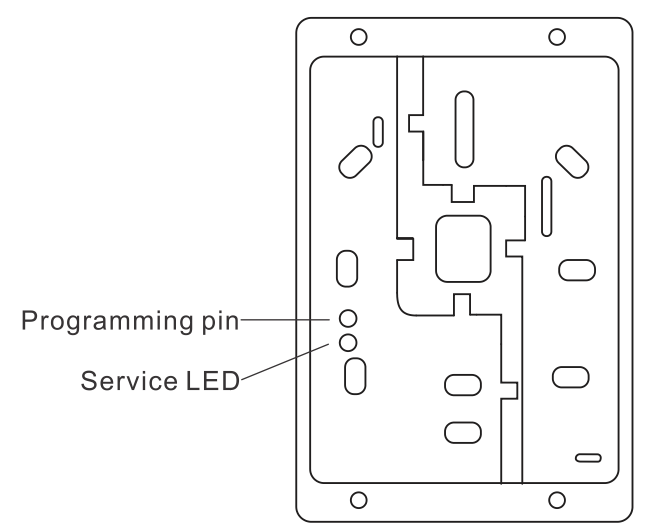

## Adresowanie

- 1. Naciśnij krótko pin programowania (<0.5 s).
  - ➡ Urządzenie wchodzi w tryb programowania; serwisowa dioda LED zapala się. Narzędzie identyfikuje aktualnie aktywne urządzenie I przypisuje je.
- **2.** Po uruchomieniu urządzenia, wyłącz tryb programowania poprzez krótkie wciśnięcie pinu programowania (0.5 s). Serwisowa dioda LED gaśnie.

Uwaga: Tryb programowania ustawia się na "disabled" za każdym restartem urządzenia.

## Test połączenia

- Naciśnij pin programowania (>2s i <20s) aby sprawdzić połączenie KNX PL-Link. Po zwolnieniu pinu, rozpoczyna się testowanie połączenia KNX PL-Link; serwisowa dioda LED miga (1/4s włączona, 7/4s wyłączona).
  - Po około 10s, wynik testu zostanie wyświetlony:
  - Jeśli test przebiegł pozytywnie, dioda LED jest zapalona.
  - Jeśli test przebiegł negatywnie, dioda LED mruga (1s włączona, 1s wyłączona).
- 2. Naciśnij krótki pin programowania (<0.5s) aby zatrzymać wyświetlanie testu połączenia. Serwisowa dioda LED gaśnie.

# Przywrócenie ustawień fabrycznych

Naciśnij pin programowania (> 20s). Urządzenie jest zablokowane i zrestartuje się w ciągu 10 sekund. Sterownik usuwa urządzenie z listy urządzeń W tym czasie urządzenie może zostać bezpiecznie odłączone z sieci.

#### UWAGA! Dioda LED jest wyłączona podczas tej procedury.

Jeśli wtyk magistrali pozostaje podłączony, urządzenie zachowa się jak nowe urządzenie wymagające automatycznej lub ręcznej konfiguracji.

| UWAGA                                                                                                    |
|----------------------------------------------------------------------------------------------------|
| Ta operacja resetuje wszystkie dane zdefiniowane przez użytkownika I ustawienia konfiguracyjne do ustawień fabrycznych. |
| Ta operacja jest nieodwracalna.                                                                                         |

#### Działanie

Odpowiedź przycisku jest zdefiniowana następująco:

- naciśnięcie przycisku: 0.05 s ≤ czas ≤ 1 s
- dłuższe naciśnięcie:  $3 s \le czas \le 5 s$
- stałe naciśnięcie: 7 s ≤ czas
- Kombinacje przycisków: jednoczesne naciśnięcie kilku przycisków

#### Konserwacja

Urządzenie można czyścić przy użyciu bezrozpuszczalnikowych środków czyszczących. Nie używać mechanicznych środków pomocniczych (szorstka gąbka itd.) - tylko miękka, wilgotna ściereczka.

#### Utylizacja

| X | Urządzenie jest odpadem elektronicznym i musi być unieszkodliwiane zgodnie z<br>Dyrektywą Europejską 2012/19/EU i nie może być traktowane jak zwykłe odpady<br>komunalne.                |
|---|----------------------------------------------------------------------------------------------------|
|   | <ul> <li>Utylizacja urządzeń tylko w punktach do tego przeznaczonych.</li> <li>Należy przestrzegać wszystkich lokalnych i aktualnie obowiązujących przepisów prawa krajowego.</li> </ul> |

# Gwarancja

Dane techniczne dotyczące konkretnych zastosowań są ważne tylko w połączeniu z produktami firmy Siemens. Firma Siemens odrzuca wszelkie gwarancje w przypadku gdy wykorzystywane są produkty innych firm.

| Zasilanie        |                         |
|------------------|-------------------------|
| Napięcie robocze | KNX / PL-Link DC 2130 V |
| Max pobór mocy   | 710 mA                  |

| Interfejsy                                                           |                                                    |  |
|----------------------------------------------------------------------|----------------------------------------------------|--|
| Rodzaj portu pomiędzy sterownikiem a<br>zadajnikiem pomieszczeniowym | KNX / PL-Link                                      |  |
| Prędkość transmisji                                                  | 9.6 kbps                                           |  |
| Protokół                                                             | KNX PL-LINK                                        |  |
| Standard wtyku KNX                                                   | Średnica przewodu 0.8 mm, max. 1.0 mm (tylko drut) |  |
| Typ przewodu                                                         | 2-żyłowa skrętka, linka, drut                      |  |
| Długość pojedynczego przewodu (od sterownika do zadajnika)           | <1000 m                                            |  |
| Przekrój przewodu                                                    | 0.51.5 mm <sup>2</sup>                             |  |
| Polaryzacja linii magistrali                                         | PL+,PL-                                            |  |
| Terminator magistrali                                                | Nie wymagane                                       |  |

| Dane czujników      |                                 |                   |
|---------------------|---------------------------------|-------------------|
| Czujnik temperatury | Typ czujnika                    | Rezystancyjny NTC |
|                     | Zakres pomiaru                  | 050 °C            |
|                     | Dokładność pomiaru (530 °C)     | ±0.8 °C           |
|                     | Dokładność pomiaru (25 °C)      | ±0.5 °C           |
| Czujnik wilgotności | Zakres pomiaru                  | 10%95% w.w.       |
|                     | Dokładność (w.w. 20%80%)        | ±4% at 25 °C      |
|                     | Dokładność (w.w. 0%20%, 80%95%) | ±6% at 25 °C      |

| Warunki otoczenia i klasa ochrony |                                                                                                    |  |  |
|-----------------------------------|----------------------------------------------------------------------------------------------------|--|--|
| Ochrona obudowy                   | • IP30                                                                                                    |  |  |
| Standard ochrony wg EN 60529      | <ul> <li>IP33 dla części powierzchniowych</li> </ul>                                                                        |  |  |
| Klasa ochrony                     | Class III                                                                                                    |  |  |
| Klimatyczne warunki otoczenia     |                                                                                                    |  |  |
| Praca                             | <ul> <li>Warunki otoczenia: Klasa 3K5<br/>Temperatura 050 °C (0 122 °F)<br/>Wilgotność powietrza &lt;85% w.w.</li> </ul>    |  |  |
| Transport                         | <ul> <li>Warunki otoczenia: Klasa 2K3<br/>Temperatura -2570 °C (-4 158 °F)<br/>Wilgotność powietrza &lt;95% w.w.</li> </ul> |  |  |
| Mechaniczne warunki otoczenia     |                                                                                                    |  |  |
| Praca                             | Klasa 3M2                                                                                                    |  |  |
| Transport                         | Klasa 2M2                                                                                                    |  |  |

| Standardy i dyrektywy                 |                       |
|---------------------------------------|-----------------------|
| Zgodność EU (CE)                      | A5W90002237 *)        |
| Zgodność RCM dla standardu emisji EMC | A5W90002243 *)        |
| Zgodność IC                           | CAN ICE-3(B)/NMB-3(B) |

| Standardy i dyrektywy   |                                                                                                    |  |
|-------------------------|----------------------------------------------------------------------------------------------------|--|
| Zgodność UL             | UL916                                                                                                    |  |
| Zgodność FCC            | Część 15 przepisów FCC. Działanie podlega<br>następującym warunkom: 1) urządzenie nie może<br>powodować szkodliwych zakłóceń, 2) urządzenie musi<br>akceptować wszelkie otrzymane zakłócenia, w tym<br>zakłócenia, które mogą powodować niepożądane<br>działanie. |  |
| Deklaracja środowiskowa | Deklaracja zgodności środowiskowej () zawiera dane na<br>temat kompatybilności środowiskowej produktu<br>(zgodność z RoHS, skład materiałowy, opakowanie,<br>korzyść dla środowiska, utylizacja).                                                                 |  |

\*) Dokumenty do pobrania z:

http://siemens.com/bt/download

| ! | UWAGA                                                                                                    |
|---|----------------------------------------------------------------------------------------------------|
|   | To urządzenie zostało przetestowane i uznane za zgodne z ograniczeniami dla urządzeń<br>cyfrowych klasy B, zgodnie z częścią 15 przepisów FCC. Ograniczenia te mają zapewnić<br>rozsądną ochronę przed szkodliwymi zakłóceniami w instalacjach domowych. To<br>urządzenie wytwarza, wykorzystuje i może emitować energię o częstotliwości radiowej, a<br>jeśli nie jest zainstalowane i użytkowane zgodnie z instrukcjami, może powodować<br>szkodliwe zakłócenia w komunikacji radiowej. Nie ma jednak gwarancji, że zakłócenia nie<br>wystąpią w określonej instalacji. Jeśli urządzenie powoduje szkodliwe zakłócenia w<br>odbiorze radiowym lub telewizyjnym, które można ustalić, wyłączając i włączając<br>urządzenie, zachęca się użytkownika do sprostania zakłóceniom za pomocą jednego lub<br>kilku poniższych środków: |
|   | <ul> <li>Przestawić lub zmienić położenie anteny odbiorczej.</li> <li>Zwiększyć odległość pomiędzy urządzeniem a odbiornikiem.</li> <li>Podłączyć urządzenie do gniazda w obwodzie innym niż ten, do którego podłączony jest odbiornik.</li> <li>Skonsultuj się ze sprzedawcą lub doświadczonym technikiem, w celu uzyskania nomenu.</li> </ul>                                                                                                    |

| Informacje ogólne |                        |
|-------------------|------------------------|
| Kolor             | Signal white (RAL9003) |
| Waga              | 146g                   |

# Zaciski połączeniowe

# Złącze KNX PL-Link

| Wtyk                                                    | Pin | Opis                  |
|---------------------------------------------------------|-----|-----------------------|
|                                                         | +   | KNX PL-Link (dodatni) |
| + - + -                                                 | -   | KNX PL-Link (ujemny)  |
|                                                         |     |                       |
|                                                         |     |                       |
| $\bigcirc \bigcirc \bigcirc \bigcirc \bigcirc \bigcirc$ |     |                       |
|                                                         |     |                       |

Aby zlokalizować wtyk KNX PL-Link plug, patrz Budowa [→ 3] Uwaga: Użytkownicy moga wybrać jedną z par pinów do połączenia.

| ! | UWAGA                                                                                                    |
|---|----------------------------------------------------------------------------------------------------|
|   | <b>Przewody nie są zamienne!</b><br>Urządzenie jest zabezpieczone przed wadliwym okablowaniem, ale komunikacja nie działa<br>na zamienionych przewodach. Nie podłączać magistrali KNX / KNX PL-Link do wtyku<br>narzędziowego, tylko narzędzie. |

# Wtyk narzędziowy

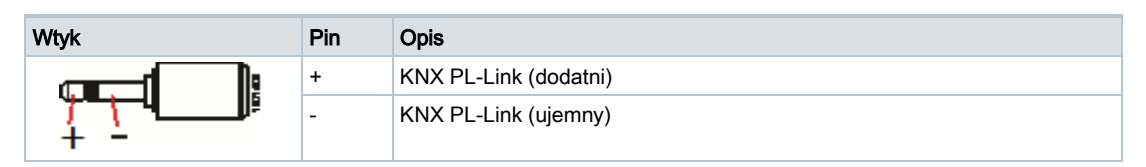

# Wtyk przewodu narzędziowego RJ45

| Wtyk | Pin | Opis       | Pin | Opis                |
|------|-----|------------|-----|---------------------|
|      | 1   | CE+, KNX   | 5   | Napięcie 16 V       |
|      | 2   | CE-, KNX   | 6   | Nieużywany          |
|      | 3   | Nieużywany | 7   | Pin identyfikacyjny |
| U #  |     | Nieużywany | 8   | Masa                |

# Działanie

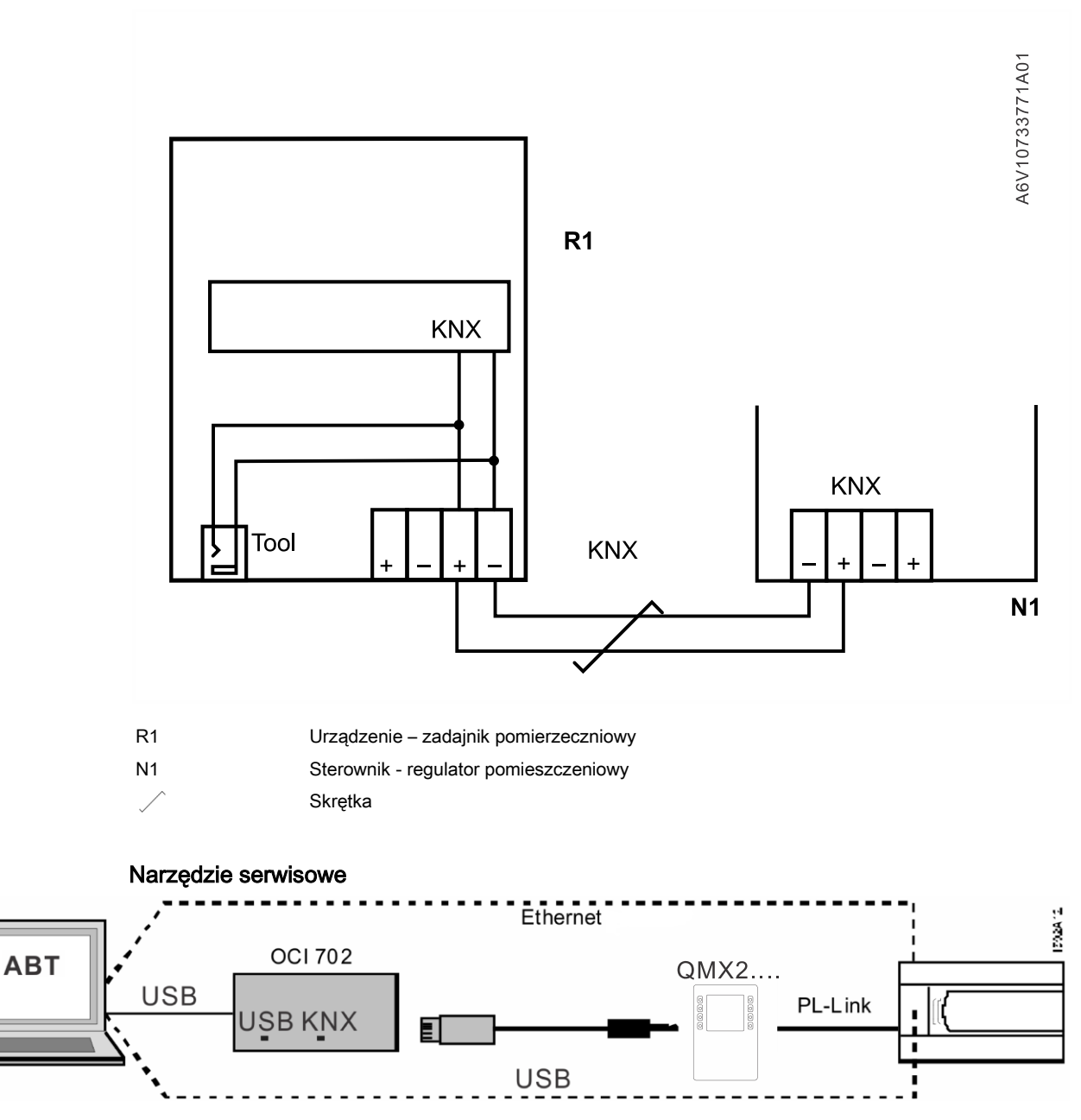

Podłącz ABT aby załadować aplikacje do sterownika, lub do celów serwisowych:

- Bezpośrednio do sterownika
- Do urządzenia za pomocą przewodu narzędziowego i interfejsu serwisowego OCI702 (patrz dokumentacja A6V10438951)

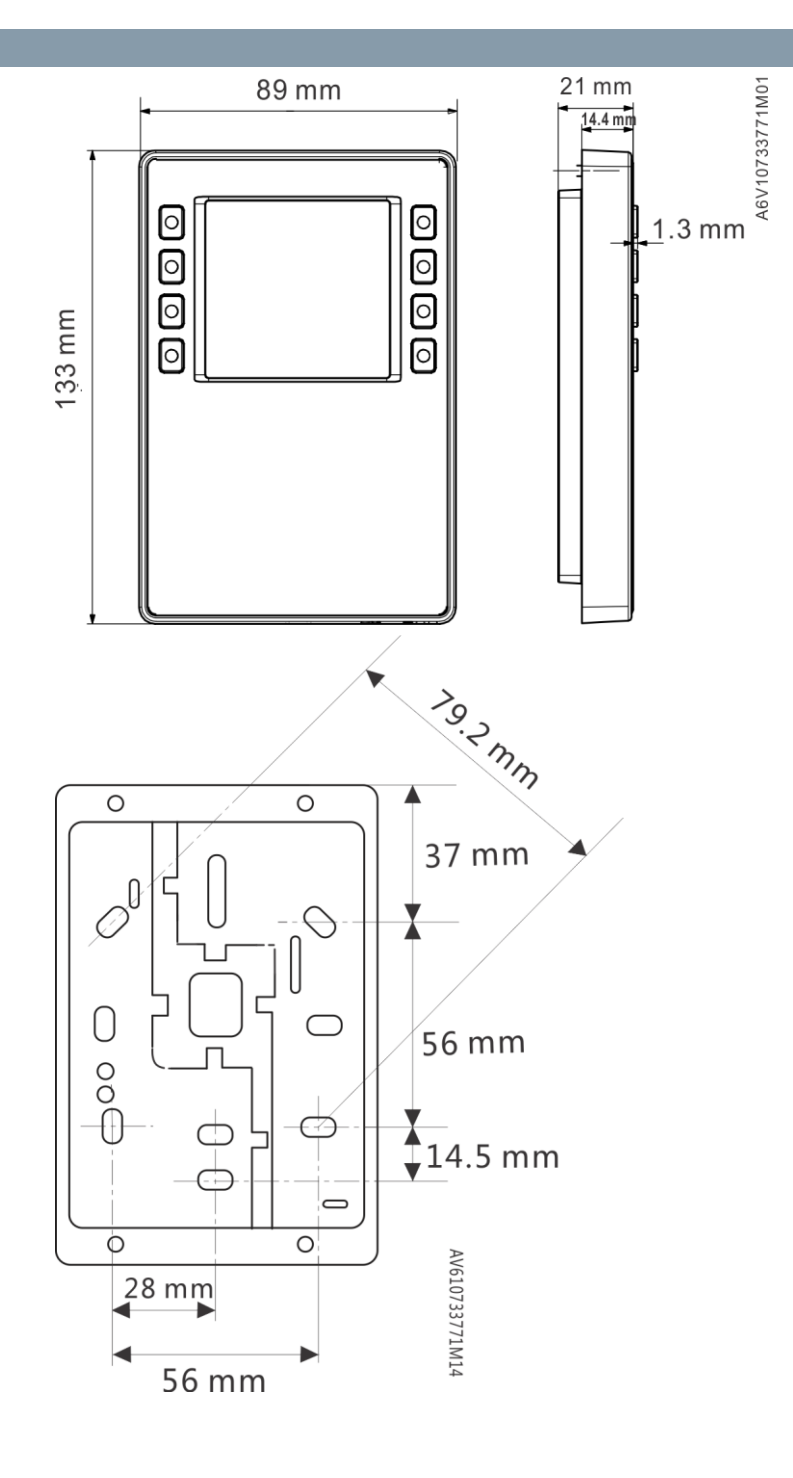

| Wydane przez:         |
|-----------------------|
| Siemens Sp. z o.o.    |
| Building Technologies |
| ul. Żupnicza 11       |
| 03-821 Warszawa       |
| Tel. (22) 870 87 00   |
| www.siemens.pl/bt     |
| sbt.pl@siemens.com    |
|                       |

© Siemens Switzerland Ltd, 2017 Może ulec zmianie.